## Signer et envoyer au TDT le document ACTES

by LegalBox

f Ì

## Signer et transmettre au TDT le document ACTES

NB: Assurez-vous d'être dans la page «accueil» de l'interface comme ci-dessous:

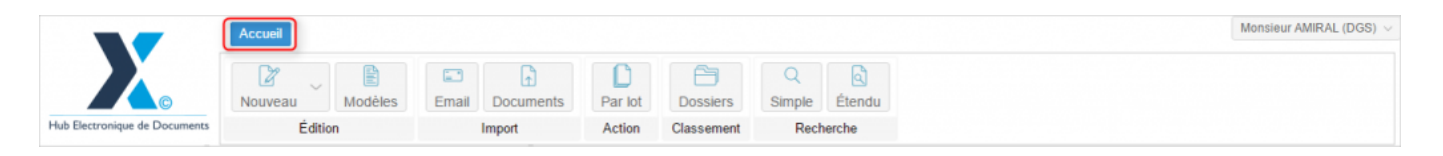

#### **1 - Signer un flux ACTES**

Si vous êtes signataire d'un document ACTES, le document arrive dans votre "boîte de réception"(1) et il sera disponible dans la liste des documents au niveau du filtre "signataire" (2) :

# Signer et envoyer au TDT le document ACTES - 07-14-2016 by LegalBox - http://documentation.legalbox.com

|                               | Accueil                           |                           |                                                                                                    |                                          | Monsieur MAIRE $\smallsetminus$ |
|-------------------------------|-----------------------------------|---------------------------|----------------------------------------------------------------------------------------------------|------------------------------------------|---------------------------------|
|                               | Nouveau Modèles                   | Email Par lot             | Cossiers Simple Étendue                                                                                                    |                                          |                                 |
| Hub Electronique de Documents | Édition                           | Import Action             | Classement Recherche                                                                                                    |                                          |                                 |
| 0                             | Boîte de réception - Monsieur     | MAIRE 🛞 💮                 | Test flux ACTES ×                                                                                                    |                                          |                                 |
| Monsieur MAIRE                | Objet                             | Modification $\downarrow$ | Options V courrier_test.pdf V                                                                                                    | Monsieur MAIRE Signer V                  | Ualider                         |
| ✓ Boîte de réception [65]     | Destinataire (2)                  | î T                       |                                                                                                    | Propriété _ créé lo 07/01/2016 à 12:06   |                                 |
| Valides                       | Pour action (8)                   |                           | 1150 E                                                                                                    | Propriete - cree le 0//01/2016 a 12.00   | 00                              |
| Clôturés                      | ∃ Signataire (10)                 | 0                         | Lorem ipsum dolor sit emet, consectetur scipiscing elit, sed do elusmod tempor incicidunt ut labor                                                                                                    | Fiche de circulation - Actes (à valider) |                                 |
| À traiter [32]                | de Monsieur CAPITAINE             | 07 Janv 2016              | et doore magne sique, ut enne so mann venem, que hororde exercitadon vienne assess ha o<br>aliquípa se es comodo consequet. Dois sute livre door in registententent in voluptete velit esse cluv<br>dolore eu fugiet nuits perietur. Excepteur sint acceseres cupitatest non proident, sunt in cupe qui offici | En copie                                 |                                 |
| Copie/Information             | Tast flux ACTES                   |                           | deserunt molit snim id est laborum.                                                                                                    | Signataire Monsieur MAIRE                |                                 |
| Envoyés                       |                                   | 31 Déc 2015 🛛 🙍           | Lorem ipsum dolor sit amet, consectetur adipiscing elit, sed do elusmod tempor incididunt ut labor<br>et dolore magna aliqua. Ut enim ad minim veniam, quis nostrud exercitation ultamos laboris risi u                                                                                                    | Visa préalable                           |                                 |
| Brouillons [19]               | S Jean DURAND                     | 14:39                     | siquip exis commodo consequet. Duis subsi rure door in reprehendent in voluptate velli esse citur<br>dolore evit ugist nulla periatur. Excepteur sint occesent cupidatat non proident, sunt in cupa qui offici<br>descrut molti ani ini est teorum.                                                            | Pour information                         |                                 |
|                               | test tampon                       |                           |                                                                                                    | Émetteur Monsieur CAPITAINE              | 07/01/2016                      |
|                               | Madame STENO STENO                | 31 Dec 2015               | Lorem gaum door is smeet, sonsecterur sopsong ein, soo oo kusmoo tempor incolauru ti soon<br>et doorer megre sigue. Ut einin so minim verkenn, guis noarud exercitstiin vulkensa laboris hidu<br>siguip ex es commodo consequet. Duis aute irure door in reprehenderit in voluptate veik esse ciluu            |                                          |                                 |
|                               | Re: Test groupe expéditeur        |                           | dolore eu fugiet nulle parietur. Excepteur sint occescet cupidetet non proident, sunt in cupe qui offici<br>deserunt moliti anim id est laborum.                                                                                                    | Renseignements                           | $\odot$                         |
|                               | Agent testFRN                     | 29 Déc 2015 🛛             |                                                                                                    | Options                                  | $\odot$                         |
|                               | Groupe test 1 FRN<br>Madame STENO |                           |                                                                                                    | Pièce jointe                             | Ø                               |
|                               | test 1 FRN CS groupe 1            |                           |                                                                                                    |                                          | 0                               |
|                               | Madame EMPLOI (DR)                | 24 Déc 2015 🛛 🖉 🕌         |                                                                                                    | Annotation                               | $\odot$                         |
|                               | Éléments : 20 sur 65              | Plus de résultats         | Zoom 75% ~                                                                                                    | Courriers liés                           | $\odot$                         |

### <u>Pour signer le document :</u>

- Choisissez la signature numérique que vous souhaitez appliquer pour le document :

### Signer et envoyer au TDT le document ACTES - 07-14-2016

 $by \ LegalBox \ - \ http://documentation.legalbox.com$ 

| ptions v courrier_test.pdf v                                                                                                    | Monsieur MAIRE Signer : ma signature V 🗌 🖗 🚺  | alide   |
|----------------------------------------------------------------------------------------------------|-----------------------------------------------|---------|
| arefa                                                                                                    | Propriété - Créé Refuser                      | $\odot$ |
| Lorem losum dolor sit amet, consectetur adjoiscine eiit, sed do elusmod tempor incididunt ut labore                                                                                                    | Fiche de circul Demander signature manuscrite | 6       |
| et dolore magna aliqua. Ut enim ad minim veniam, quis nostrud exercitation ullamco laboris nisi ut<br>aliquip ex es commodo consequat. Duis aute irure dolor in reprehenderit in voluptate velle essa cillum<br>dolore ex fueita nulla paristur. Execoteurs into coccaert cualidate non concient, surt in cules qui officia | En copie Signer                               |         |
| deserunt mollit anim id est leborum.                                                                                                    | Signataire Monsieur MAIRE                     |         |
| Lorem ipsum dolor sit amet, consectetur adipiscing elit, sed do elusmod tempor inclidiount ut labore<br>et dolore magna aliqua. Ut elim ad minim veniam, quis nostrud exercitation ullamoco laboris niù ut<br>aliquia exe a commodo conseguat. Duis auté irure dolor in repretendente iti novuotate velle esse cilium       | Visa préalable                                |         |
| dolore eu fugist nulls parlatur. Excepteur sint occaecat cupidatat non proident, sunt in culpa qui officis<br>deserunt moliit anim id est laborum.                                                                                                    | Pour information                              |         |
| Lorem ipsum dolor sit amet, consectetur adipiscing eit, sed do elusmod tempor incididunt ut labore<br>et dolore manna alique. Ut eoim ad minim veniam, quis notinud evercitation ullemoc laboris nici ut                                                                                                    | Émetteur Monsieur CAPITAINE 07/01/201         | 6       |
| aliquip ex ea commodo consequet. Duis aute irure dolor in reprehenderit in voluptate veit esse cilium<br>dolore eu fugist nulla pariatur. Excepteur sint occaecat cupidatat non proident, sunt in culpa qui officia<br>deserunt molit anim ic est laborum.                                                                  | Renseignements                                |         |
|                                                                                                    | Options                                       |         |
|                                                                                                    | Pièce jointe                                  |         |
|                                                                                                    | Annotation                                    |         |
| 750/                                                                                                    | Courriers liée                                |         |

Si vous disposez d'un certificat électronique externe pour signer (RGS \* ou \*\*), vous pouvez l'utiliser en

cochant la case du cadenas à droite du menu déroulant des actions : 🗖 🔒

Dans ce cas, après avoir cliqué sur « valider », l'applet de signature s'ouvre dans votre navigateur (*NB: les applets de signature sont uniquement disponibles à partir du navigateur Firefox de Mozilla Foundation*) :

| r MAIRE 🔞 🛞 Test 3 FRN Mantis 308 × Test signature ×                                                                                                    |             |
|----------------------------------------------------------------------------------------------------|-------------|
| Modification.                                                                                                    | Monsieur MA |
| 29 Ser<br>9:32                                                                                                    | Propriété - |
| Choisissez un certificat de signature :                                                                                                    | Fiche de c  |
| 29 Set                                                                                                    | Destinata   |
| 8:55 Statut : Certificat accepté pour la signature                                                                                                    | Distribute  |
|                                                                                                    | En copi     |
| 15 Ser<br>12-54                                                                                                    | Signatai    |
| Version: 2.0.2-b26                                                                                                    | Visa préal: |
| et dolore magna aliqua. Ut enim ad minim veniam, quis nostrud exercitabon ullamco laboris nisi ut<br>aliquip ex ea commodo consequat. Duis aute inure dolor în reprehenderit în voluptate velit esse |             |
| 26 Nov 2015 (a) cillum dolore eu fugiat nulla pariatur. Excepteur sint occaecat cupidatat non proident, sunt in culpa qui officia deserunt moltit anim id est laborum.                               | Èmetteu     |

Sélectionnez le certificat puis cliquez sur « signer »

D'autres actions sont disponibles :

- Mettre à l'étude: Cela permet aux autres acteurs du circuit de savoir que le document a bien été pris en compte et qu'il est étudié.

– Refuser:Si l'option « Refuser » est choisie, l'application ouvre une fenêtre qui propose à l'utilisateur d'ajouter un commentaire relatif au refus et de sélectionner l'agent signataire qui traitera le document refusé.Cette fenêtre vous permet également de sélectionner l'option « retour à l'émetteur », cette option renvoie le document à l'émetteur. Ce dernier reçoit le courrier dans sa bannette 'à traiter', il peut soit clôturer ce courrier, soit le refaire. Dans ce cas, l'application génère un nouveau 'courrier' – copie du précédent – dans sa bannette 'en brouillon' sur lequel l'émetteur peut changer ou modifier le document, modifier le circuit puis à nouveau l'envoyer (le courrier refusé sera clôturé automatiquement).

| Refuser      | $\otimes$       |
|--------------|-----------------|
| Commentaire: |                 |
| Signataire   |                 |
| 15           | Valider Annuler |

Une fois l'action sélectionnée dans le menu déroulant, cliquez sur le bouton « valider ».

#### 2. Transmettre le document ACTES signé à votre Tiers De Télétransmission

Après avoir été signé, le document retourne chez l'émetteur dans sa bannette "à traiter" :

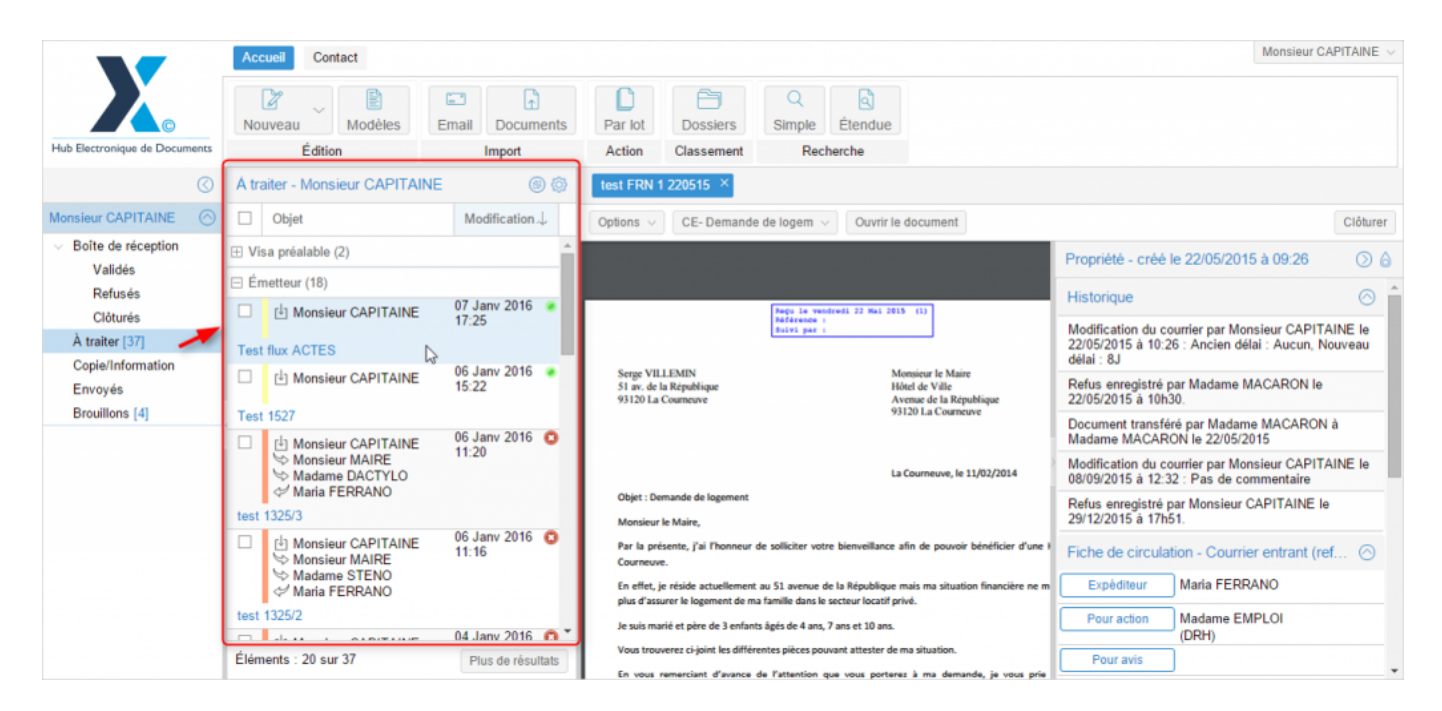

Lorsque vous avez sélectionné le document, il s'affiche sur la droite de l'interface.

Cliquez alors sur "modifier le mode de transmission":

| Test flux ACTES ×                                                                                                    |                                            |
|----------------------------------------------------------------------------------------------------|--------------------------------------------|
| Options $\lor$ courrier_test.pdf $\lor$ Ouvrir le document                                                                                                    | Modifier le mode de transmission           |
|                                                                                                    | Propriété - créé le 07/01/2016 à 12:06 🕥 💩 |
|                                                                                                    | Fiche de circulation - Actes (validé)      |
|                                                                                                    | En copie                                   |
| LEGALBOX                                                                                                    | Signataire Monsieur MAIRE Signé            |
| Marie TEST                                                                                                    | Visa préalable                             |
| 63 bis rue de tombe issoire<br>75014 PARIS                                                                                                    | Pour information                           |
|                                                                                                    | Émetteur Monsieur 07/01/2016<br>CAPITAINE  |
| A l'attention de Madam                                                                                                    | Renseignements 📀                           |
| 63 bis rue de tom                                                                                                    | Options 📀                                  |
| 750                                                                                                    | Pièce jointe                               |
| #ref#                                                                                                    | Annotation                                 |
| Lorem ipsum dolor sit amet, consectetur adipiscing elit, sed do eiusmod tempor incididunt<br>et dolore magna aliqua. Ut enim ad minim veniam, quis nostrud exercitation ullamco labo | Courriers liés 📀 🗸                         |

Une nouvelle fenêtre s'ouvre afin que vous puissiez sélectionner le tiers de télétransmission paramétré sur votre instance :

| Modifica           | ation↓ Options ∨ courrier_                                            | test.pdf V Ouvrir le document                                 |
|--------------------|-----------------------------------------------------------------------|---------------------------------------------------------------|
| 07.1               | Transmettre                                                           | $\otimes$                                                     |
| 07 Janv<br>17:25   | Document principal :                                                  | ⊘ courrier_test.pdf (1 page)                                  |
| 06 Janv<br>15:22   | Liste des pièces jointes :<br>Activer l'envoi au contrôle de légalité | i: ~                                                          |
| 06 Janv<br>11:20   |                                                                       | Sans contrôle de légalité<br>Transmission manuelle<br>cdcfast |
|                    |                                                                       | omnikles<br>srci                                              |
| 06 Janv 2<br>11:16 | 2016 🔘                                                                | 63 his rue                                                    |

Une fois le choix de votre TDT fait, cliquez sur le bouton "envoyer au contrôle de légalité" afin de finaliser l'envoi au TDT:

# Signer et envoyer au TDT le document ACTES - 07-14-2016 by LegalBox - http://documentation.legalbox.com

| Test flux ACTES ×                                                                                                    |                                                           |
|----------------------------------------------------------------------------------------------------|-----------------------------------------------------------|
| Options $$                                                                                                    | r le mode de transmission Envoyer au contrôle de légalité |
|                                                                                                    | Propriété - créé le 07/ <del>01/2016 à 12:06 🕢  👌</del>   |
|                                                                                                    | Historique 🔗                                              |
|                                                                                                    | Fiche de circulation - Actes (validé)                     |
| LEGALBOX                                                                                                    | En copie                                                  |
| Marie TEST                                                                                                    | Signataire Monsieur MAIRE Signé                           |
| 75014 PARIS                                                                                                    | Visa préalable                                            |
|                                                                                                    | Pour information                                          |
| A l'attention de Madam                                                                                                    | Émetteur Monsieur 07/01/2016<br>CAPITAINE                 |
| 63 bis rue de tom                                                                                                    | Renseignements 🛇                                          |
| /36                                                                                                    | Options 📀                                                 |
| #ref#                                                                                                    | Pièce jointe                                              |
| Lorem ipsum dolor sit amet, consectetur adipiscing elit, sed do eiusmod tempor incididunt<br>et dolore magna aliqua. Ut enim ad minim veniam, quis nostrud exercitation ullamco labo | Annotation                                                |

Remplissez le formulaire de votre document ACTE (1) puis cliquez sur "envoyer"(2) :

| mail Do            | cuments       | Par lot        | Dossiers       | Simple    | Étendue  |           |            |
|--------------------|---------------|----------------|----------------|-----------|----------|-----------|------------|
| Impo               | rt            | Action         | Classement     | Rec       | herche   |           |            |
|                    | Contrôle      | de légalité    |                |           |          | $\otimes$ |            |
| Modifica           | Actes         |                |                | -         |          |           |            |
|                    | Numéro de     | l'acte :       |                |           |          |           |            |
|                    | Date de dé    | cision :       |                |           |          |           |            |
| 07 Janv 2<br>17:25 | Nature de l   | acte :         |                |           |          | ~         |            |
|                    | Matière de    | l'acte :       |                |           |          | ~         |            |
| 06 Jany 2          | Objet de l'a  | cte :          |                |           |          |           |            |
| 10.22              | Identifiant u | unique de l'ac | te antérieur : |           |          |           |            |
| 06 Janv 2<br>11:20 | Documents     | à envoyer :    |                | _         |          |           |            |
|                    | Acte :        |                |                | courrier_ | test.pdf |           |            |
| 00 1000 2          | Pièces join   | tes :          |                |           | 2        |           | l'attentio |
| 11:16              |               |                | Enregis        | trer Envo | oyer Ann | uler      | 63 bis     |
|                    |               |                |                |           | 0        |           |            |
| 04 1 2             | 0.16          | #r             | ef#            |           |          |           |            |
| 14 Janv Z          | 010 0.9       |                |                |           |          |           |            |

Une fois votre flux envoyé vers le TDT, vous pouvez récupérer l'accusé de réception de la part du TDT. Pour cela, cliquez sur "récupérer retour ACTES auprès du TDT" :

| options                                                              |                                   | Clôturer                    | Récupérer retour ACT   | ES auprès du To     |
|----------------------------------------------------------------------|-----------------------------------|-----------------------------|------------------------|---------------------|
|                                                                      | Propriété Créé                    | le 24/06/2016 à             | a 14:24 (UTC+2)        | $\bigcirc$ (        |
|                                                                      | Historique                        |                             |                        | $\odot$             |
| LEGALBOX<br>Marie TEST<br>63 bis rue de tombe issoire<br>75014 PARIS | Mode de transmi<br>14h38 UTC +2 O | ssion validé par<br>MNIKLES | Agent testFRN le 24/00 | 6/2016 à            |
|                                                                      | Fiche de circula                  | ation - Actes (v            | alidé)                 | $\odot$             |
|                                                                      | En copie                          |                             |                        |                     |
|                                                                      | Signataire                        | Monsieur MAI                | RE                     | Signé<br>24/06/2016 |
|                                                                      | Visa préalable                    |                             |                        |                     |
|                                                                      | Pour information                  |                             |                        |                     |
|                                                                      | Émetteur                          | Agent testFR                | N                      | 24/06/2016          |
|                                                                      | Renseignemen                      | ts                          |                        | $\odot$             |
| Zoom 140% ~                                                          | Options                           |                             |                        | $\odot$             |
|                                                                      | Diàna ininte                      |                             |                        | 0                   |

L'AR est ensuite disponible dans l'onglet "pièce jointe" de la fenêtre de propriété du document.

Dès la réception de l'AR, le document se clôture automatiquement.

Si vous ne recevez pas d'AR, il est tout de même possible de clôturer manuellement le document en cliquant sur le bouton "clôturer" :

| Test #2414 ×   Options ∨   courrier_test_signat ∨     | Clôturer                                                                                                    | ecupérer retour ACTES auprès du Tdt                           |
|-------------------------------------------------------|----------------------------------------------------------------------------------------------------|---------------------------------------------------------------|
| LEGALBOX<br>Marie TEST<br>63 bis rue de tombe issoire | Propriété Créé le 24/06/2016 à 14:<br>Historique<br>Mode de transmission validé par Ager<br>14h38 UTC +2 OMNIKLES<br>Fiche de circulation - Actes (valide<br>En copie<br>Signataire Monsieur MAIRE | 24 (UTC+2) () ()<br>nt testFRN le 24/06/2016 à<br>()<br>Signé |
| Zoom 140% \                                           | Visa préalable<br>Pour information<br>Émetteur Agent testFRN<br>Renseignements<br>Options                                                                                                    | 24/06/2016                                                    |

Copyright © 2015 LegalBox, Tous droits réservés.